## STARTA EN BOKNING

## Steg 1(3)

1. Klick på + för att komma till bokningsvyn

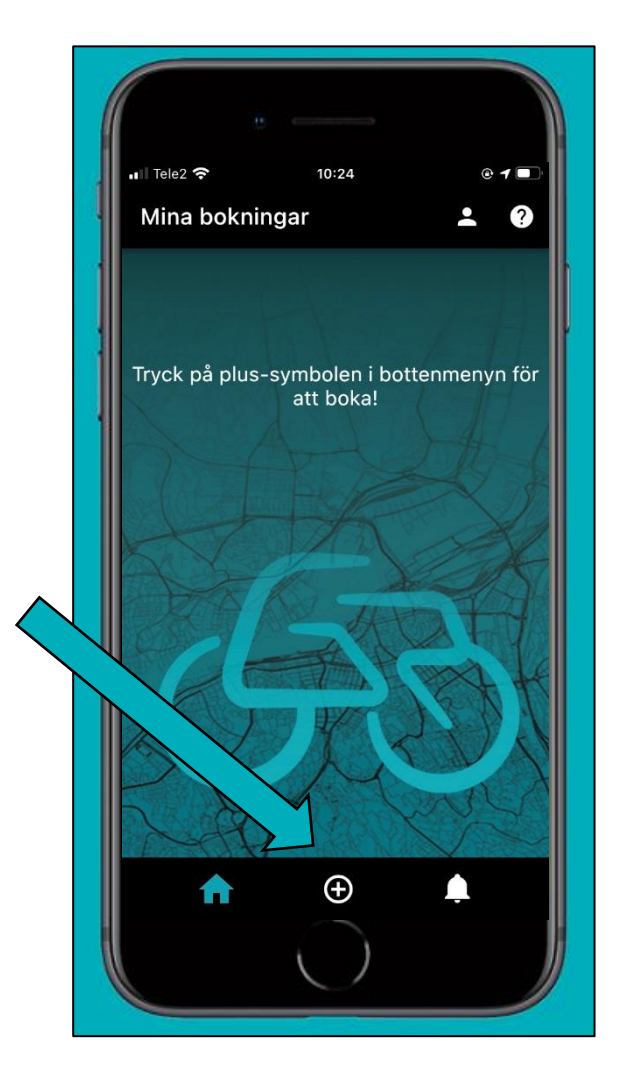

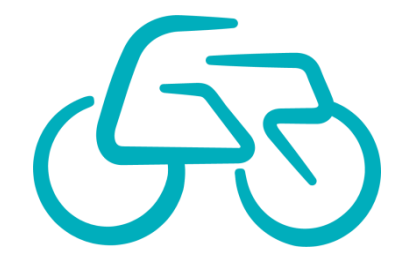

## **STARTA EN BOKNING**

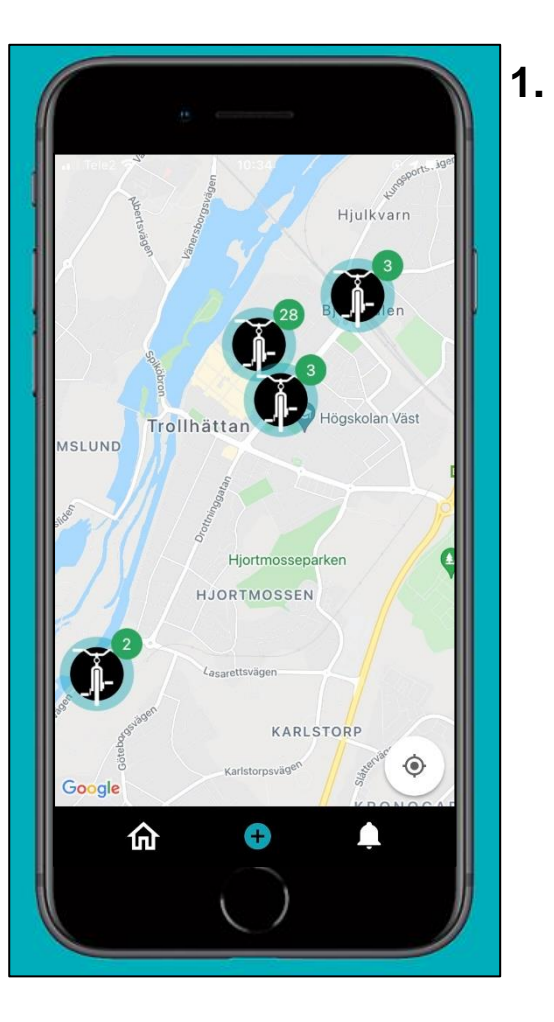

- Välj det ställ du står vid på kartan. Siffran bredvid respektive ställ anger antalet lediga objekt
  - 2. När skärmen för QR-kodsläsning visas: Skanna QR-koden på det objekt du

vill använda

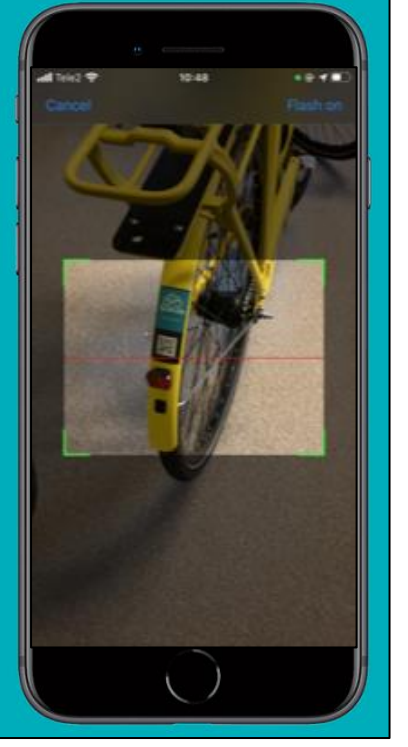

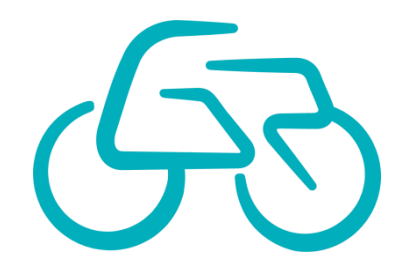

**Steg 2(3)** 

1. Besiktning: undersök objektet och rapportera eventuella nya fel vid start

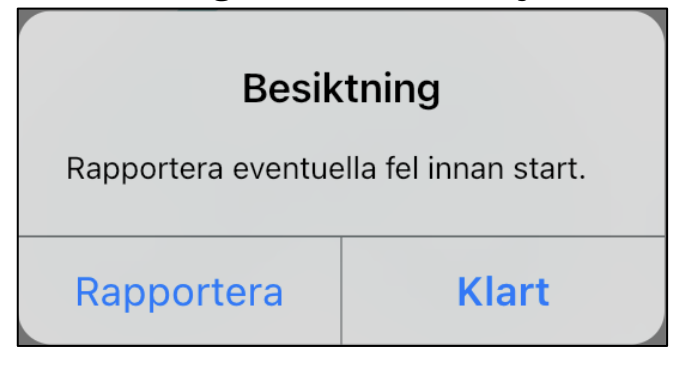

- 2. Aktivera låset: Tryck på knappen på sidan av låset för att aktivera det.
- 3. Låset öppnas och bokningen startar

Om appen inte hittar låset: -kontrollera att låset är aktiverat

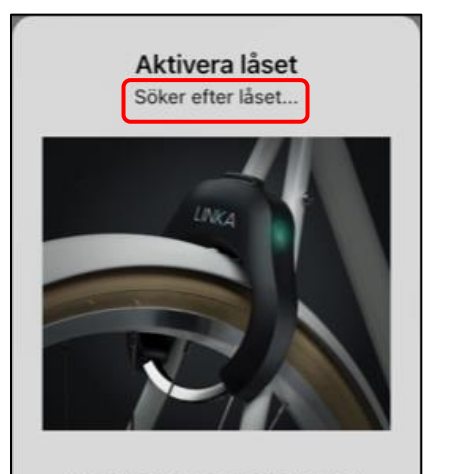

Låset aktiveras med sidoknappen

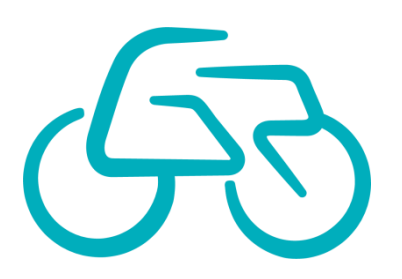

**Steg 3(3)**